## Briefmodul

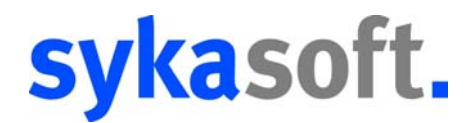

Das Briefmodul können Sie

- aus den Modulen Adressen und Bestellwesen über einen Rechtsklick,
  - aus dem Projektauftrag über einen Rechtsklick im oberen grauen Bereich und
  - aus dem Regiemodul über einen Rechtsklick in der Vorgangsnummer, öffnen.

| Sykasoft - | Brief             |                |                                                                                                    |                                 |                      |                        |                      |  |  |
|------------|-------------------|----------------|----------------------------------------------------------------------------------------------------|---------------------------------|----------------------|------------------------|----------------------|--|--|
| kdor 500   |                   |                | Syka-Soft GmbH Co. KG, So                                                                                                    | oftware, Gattingerstr. 11, 9707 | 6, Würzburg          |                        | •                    |  |  |
|            |                   |                | Anrede                                                                                                    | Ku                              | nden Nr. 500         |                        |                      |  |  |
| Datum      | Betreff A         | Sachbearbeiter | Name1                                                                                                    | Syka-Soft GmbH & Co. KG         |                      | Brief ID 35            |                      |  |  |
| 18.11.2011 | Badsanierung      | Mustermann     | Name2                                                                                                    | Software                        |                      |                        |                      |  |  |
| 18.11.2011 | Briefbeschreibung | Mustermann     | zu Händen                                                                                                    |                                 |                      | Regie Nr               | -                    |  |  |
| 10 10 2011 | Heizung           | Mustermann     | Straße                                                                                                    | Gattingerstr. 11                |                      | Bestell Nr             | -                    |  |  |
| 17.11.2011 | Weihnachtsaktion  | Mustermann     | PLZ                                                                                                    | D 97076 Ort                     | Würzburg             | Projekt Nr             | -                    |  |  |
|            |                   |                | Telefon                                                                                                    | 0931/29914-0 Fax                | - 0931 / 299 14 - 30 |                        |                      |  |  |
|            |                   |                | eMail                                                                                                    | support@sykasoft.de             |                      | _                      |                      |  |  |
|            |                   |                | Weihnschtesktion                                                                                                    | sappone synason.os              |                      |                        |                      |  |  |
|            |                   |                | Unser Zeichen                                                                                                    |                                 | Ihr Zeichen          |                        |                      |  |  |
|            |                   |                | Unsere Nachricht vom                                                                                                    |                                 | Ibre Nachricht vom   |                        |                      |  |  |
|            |                   |                | Sachbearbeiter                                                                                                    | Muetemaon                       | - Datum              | 17.11.2011             |                      |  |  |
|            |                   |                | Sacribearbeiter                                                                                                    | Muslemann                       | • Datum              | 17.11.2011             |                      |  |  |
|            |                   |                | Betreff                                                                                                    | Weihnachtsaktion                |                      |                        |                      |  |  |
|            |                   |                | <b>*</b>                                                                                                    |                                 |                      | • •                    |                      |  |  |
|            |                   |                | lextvorlage Vorlage                                                                                                    |                                 |                      | ✓ … Signatur           | ▼                    |  |  |
|            |                   |                | Arial -                                                                                                    | 12 • Black                      | •                    |                        |                      |  |  |
|            |                   |                | F K U                                                                                                    |                                 | 😑 🤊 陀 Platzhal       | Iter F4                |                      |  |  |
|            |                   |                | Sehr geehrte Damen und Herren,<br>habe ich Ihnen nicht gerade erst eine <u>Weihnachtskarte</u> geschrieben?<br>Ist schon wieder ein ganzes Jahr vergangen? |                                 |                      |                        |                      |  |  |
|            |                   |                | daß es mich sehr fre                                                                                                    | eut, Sie auch in den            | letzten Monaten zu   | unseren treuesten Kund | en zählen zu dürfen. |  |  |
|            |                   |                |                                                                                                    |                                 |                      |                        | Anzeine 102%         |  |  |
| 5 Sätze    |                   |                |                                                                                                    |                                 |                      | 1 Dect Vedage          | Anzeige 102%         |  |  |

Syka-Soft GmbH & Co. KG Gattingerstraße 11 97076 Würzburg Telefon: Telefax: Support-Fax: 09 31/2 99 14-0 09 31/2 99 14-30 09 31/2 99 14-99 Web: www.sykasoft.de E-Mail: info@sykasoft.de E-Mail: support@sykasoft.de

# sykasoft.

### Felderbeschreibung

- Liste aller Briefe des oben aufgerufenen Kunden die Ansicht ist variabel, Sie können das Fenster vergrößern oder verkleinern. Mit einem Rechtsklick auf die Spaltenbezeichnung können Sie Spalten hinzufügen oder entfernen.
- 2. Standardeinstellungen vornehmen
- 3. Suche nach Kunde oder Kundennummer
- 4. neuen Brief anlegen

|   | kdnr 500   |                   | 3 2                          |
|---|------------|-------------------|------------------------------|
| , | Datum      | Betreff A         | Sachbearbeiter<br>Mustermann |
|   | 18.11.2011 | Briefbeschreibung | Mustermann                   |
|   | 18.11.2011 | Hausmesse         | Mustermann                   |
|   | 10.10.2011 | Heizung           | Mustermann                   |
|   | 17.11.2011 | Weihnachtsaktion  | Mustermann                   |
|   |            |                   |                              |
|   | 5 Sätze    |                   |                              |
|   | +          |                   |                              |

| Syka-Soft GmbH Co. KG, So | tware, Gattingerstr. 11, 97076, Würzburg | _6         |    |  |
|---------------------------|------------------------------------------|------------|----|--|
| Anrede                    | Kunden Nr. 500                           |            |    |  |
| Name1                     | Syka-Soft GmbH & Co. KG                  | Brief ID   | 35 |  |
| Name2                     | Software                                 |            |    |  |
| zu Händen                 |                                          | Regie Nr   |    |  |
| Straße                    | Gattingerstr. 11                         | Bestell Nr |    |  |
| PLZ                       | D 97076 Ort Würzburg                     | Projekt Nr |    |  |
| Telefon                   | 0931 / 299 14 - 0 Fax 0931 / 299 14 - 30 |            |    |  |
| eMail                     | support@sykasoft.de                      |            |    |  |

- 5. Adressdaten Fenster diese Angaben werden aus dem jeweiligen Modul, aus welchem Sie den Brief aufgerufen haben, übernommen. Sie können hier alle Felder manuell ausfüllen.
- 6. neue Kundenadresse zuweisen
- 7. Adressdaten Fenster zu- bzw. aufklappen

| 8 |                      |                  |                    |            | 10   |
|---|----------------------|------------------|--------------------|------------|------|
|   | Weihnachtsaktion 9   |                  |                    |            | - 10 |
|   | Unser Zeichen        |                  | Ihr Zeichen        |            |      |
|   | Unsere Nachricht vom |                  | Ihre Nachricht vom |            |      |
|   | Sachbearbeiter       | Mustermann       | ▼ Datum            | 17.11.2011 |      |
|   | Betreff              | Weihnachtsaktion |                    |            |      |
|   |                      | 9                |                    |            |      |

- 8. Bezugsdaten Fenster
- 9. Betreffzeile
- 10. Bezugsdaten Fenster zu bzw. aufklappen.

| Syka-Soft GmbH & Co. KG | Telefon:     | 09 31/2 99 14-0  | Web:    | www.sykasoft.de     |
|-------------------------|--------------|------------------|---------|---------------------|
| Gattingerstraße 11      | Telefax:     | 09 31/2 99 14-30 | E-Mail: | info@sykasoft.de    |
| 97076 Würzburg          | Support-Fax: | 09 31/2 99 14-99 | E-Mail: | support@sykasoft.de |

## sykasoft.

|                                                                      |                                                       | 12                                                           | 13                                    |
|----------------------------------------------------------------------|-------------------------------------------------------|--------------------------------------------------------------|---------------------------------------|
| Textvorlage Vorlage                                                  |                                                       | 👻 📖 Signatur                                                 | ▼                                     |
| Arial 🔹 12 💌 Black                                                   | <b>→</b> 14                                           |                                                              |                                       |
|                                                                      | 📰 📰 🧐 🕲 Platzhal                                      | ter F4                                                       |                                       |
|                                                                      |                                                       |                                                              | R                                     |
| Sehr geehrte Damen und Herr                                          | en,                                                   |                                                              |                                       |
| habe ich Ihnen nicht gerade erst<br>Ist schon wieder ein ganzes Jahr | eine <u>Weihnachtskarte</u> ges<br>vergangen?         | schrieben?                                                   |                                       |
| Es muss am turbulenten Jahr vol<br>daß es mich sehr freut, Sie auch  | er Veränderungen liegen,<br>in den letzten Monaten zu | daß es mir so vorkommt. Sich<br>unseren treuesten Kunden zäh | er weiß ich jedoch,<br>len zu dürfen. |
| 1                                                                    |                                                       | Anz                                                          | eige 102% 0                           |
| Speichern                                                            |                                                       | 1.Brief Vorlage 🔻 🙀 💦 Vors                                   | chau Drucken                          |
| 45                                                                   |                                                       |                                                              | Carl Carl                             |

- 11. Text Eingabe Brief erstellen und formatieren.
- 12. Über 🔙 können mehrere Vorlagen angelegt werden und über das Drop-Down-Menü aufgerufen werden.
- 13. Über 🔤 können mehrere Signaturen angelegt werden und über das Drop-Down-Menü aufgerufen werden.
- 14. Grundeinstellungen aus Punkt (2) die Formatierung ist aber weiterhin für jeden Brief variabel
- 15. speichert den aktuell bearbeiteten Brief
- 16. Auswahl der Formularvorlagen
- 17. Formularassistent zum erstellen und bearbeiten der Formularvorlagen
- 18. vergrößert bzw. verkleinert die Briefansicht (11)

Über die Vorschau sind das Erstellen einer PDF oder das Versenden per Email (Outlook) möglich.

| Syka-Soft GmbH & Co. KG | Telefon:     | 09 31/2 99 14-0  | Web:    | www.sykasoft.de     |
|-------------------------|--------------|------------------|---------|---------------------|
| Gattingerstraße 11      | Telefax:     | 09 31/2 99 14-30 | E-Mail: | info@sykasoft.de    |
| 97076 Würzburg          | Support-Fax: | 09 31/2 99 14-99 | E-Mail: | support@sykasoft.de |

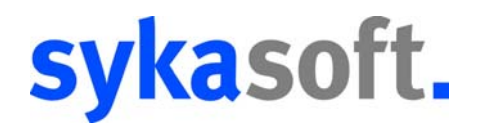

#### Rechtsklick - Kontextmenü

#### Kontextmenü Briefe:

Mit einem Rechtsklick auf die aufgelisteten Briefe (1) öffnet sich folgendes Menü:

| Datum      | Betreff   | ✓ Sacl               |
|------------|-----------|----------------------|
| 18.11.2011 | Weihnart  | Admin                |
| 11.10.2011 | Wartung   | Adresse/n hinzufügen |
| 18.10.2011 | test 🛛    | ) Anlegen            |
| 18.11.2011 | 5555      | 🚽 Speichern          |
| 18.11.2011 | asdf 🔍    | 🗎 🛛 Brief Kopieren   |
| 18.11.2011 | 3452345 🕽 | 🗙 Löschen            |

Hier können Sie neue Briefe anlegen, den gewählten Brief speichern, in die Zwischenablage kopieren oder unwiderruflich löschen.

#### Standardschriftart einstellen:

Sie haben zwei Möglichkeiten diese einzustellen:

- mit einem Rechtsklick auf das Feld Schriftart (14) oder
- über die Programmeinstellungen (2)

| Microsoft Sans Serif 👻 |
|------------------------|
| 20 👻                   |
| Black 👻                |
|                        |

Rechtsklick - Kontextmenü

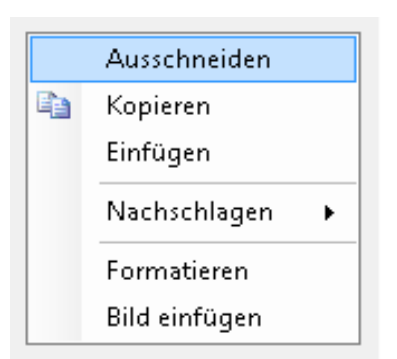

#### Bilder einfügen:

Mit dem Rechtsklick in den Brief (11) können Sie Bilder in Ihre Briefe einfügen. Es muss nur noch ausgewählt werden, unter welchem Pfad das Bild auf Ihrem PC gespeichert ist.

Unter "Nachschlagen" gibt es die Möglichkeit, den von Ihnen markierten Text an die Suchmaschinen "Google", "Bing" oder "Wikipedia zu übergeben.

Syka-Soft GmbH & Co. KG Gattingerstraße 11 97076 Würzburg Telefon: Telefax: Support-Fax: 09 31/2 99 14-0 09 31/2 99 14-30 09 31/2 99 14-99 Web: www.sykasoft.de E-Mail: info@sykasoft.de E-Mail: support@sykasoft.de

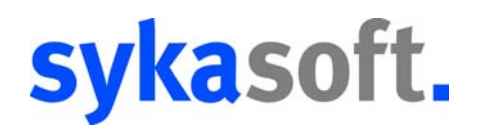

## Serienbrief erstellen

#### HINWEIS: Um Serienbriefe zu erstellen achten Sie darauf, dass in den Programmeinstellungen der Haken bei ".NET Druckengine benutzen" gesetzt ist.

| Datum      | Betreff     |                      |
|------------|-------------|----------------------|
| 18.11.2011 | Weihnachter | tion Admi            |
| 11.10.2011 | Wartung     | Adresse/n hinzufügen |
| 18.10.2011 | test 🗋      | Anlegen              |
| 18.11.2011 | 8888 🛃      | Speichern            |
| 18.11.2011 | asdf 🗈      | Brief Kopieren       |
| 18.11.2011 | 3452345 🗙   | Löschen              |

Durch Rechtsklick auf die aufgelisteten Briefe (1) und "Adressen hinzufügen" aus dem Kontextmenü, öffnet sich automatisch die Serienbriefspalte(19) und das Fenster "Adresse finden".

Über "Adresse finden" können Sie beliebig viele Kunden (mit Strg bzw. Shift + Maus) markieren und für diesen Serienbrief übernehmen.

- 19. Serienbriefspalte hier sehen Sie eine Auflistung der ausgewählten Adressen für diesen Serienbrief.
- 20. weitere Adressen zur Liste (19) hinzufügen

|                  | 19                                         |                                                                                     |
|------------------|--------------------------------------------|-------------------------------------------------------------------------------------|
| Betreff          | KundenNr                                   | Name1                                                                               |
| Weihnachtsaktion | 39                                         | Helga Mustermann                                                                    |
| Wartungsvertrag  | 40                                         | Mustermann & Co                                                                     |
|                  | 500                                        | Syka-Soft GmbH & Co. KG                                                             |
| 4 11             |                                            |                                                                                     |
|                  | 20                                         |                                                                                     |
|                  | Betreff Weihnachtaktion<br>Wartungsvertrag | Betreff KundenNr<br>Weihnachtaktion 33<br>Wartungsvertrag 40<br>500<br>*<br>*<br>20 |

#### Rechtsklick - Kontextmenü

Kontextmenü Serienbrief-Fenster: (auf einen der ausgewählten Kunden)(19)

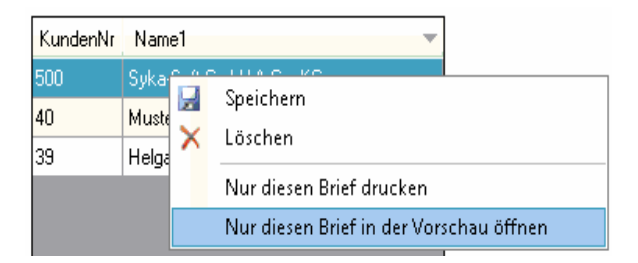

Hier können Sie den aktuellen Brief zu dem ausgewählten Kunden speichern oder den markierten Kunden aus der Serienbrief - Liste löschen.

| Syka-Soft GmbH & Co. KG | Telefon:     | 09 31/2 99 14-0  | Web:    | www.sykasoft.de     |
|-------------------------|--------------|------------------|---------|---------------------|
| Gattingerstraße 11      | Telefax:     | 09 31/2 99 14-30 | E-Mail: | info@sykasoft.de    |
| 97076 Würzburg          | Support-Fax: | 09 31/2 99 14-99 | E-Mail: | support@sykasoft.de |